#### Google Home Integration (1 of 4)

# Kuikset.

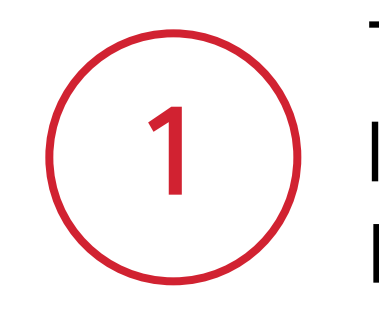

Tap the  $\equiv$  icon in the upper left corner to open up the Main menu.

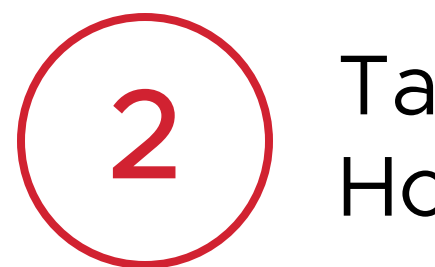

Tap **Works With** to view Smart Home Integration options.

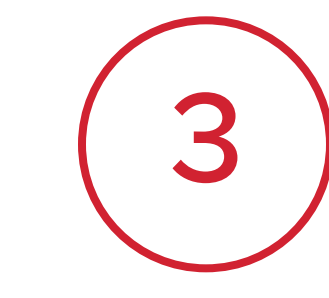

Select **Google Home** from the list of available platforms.

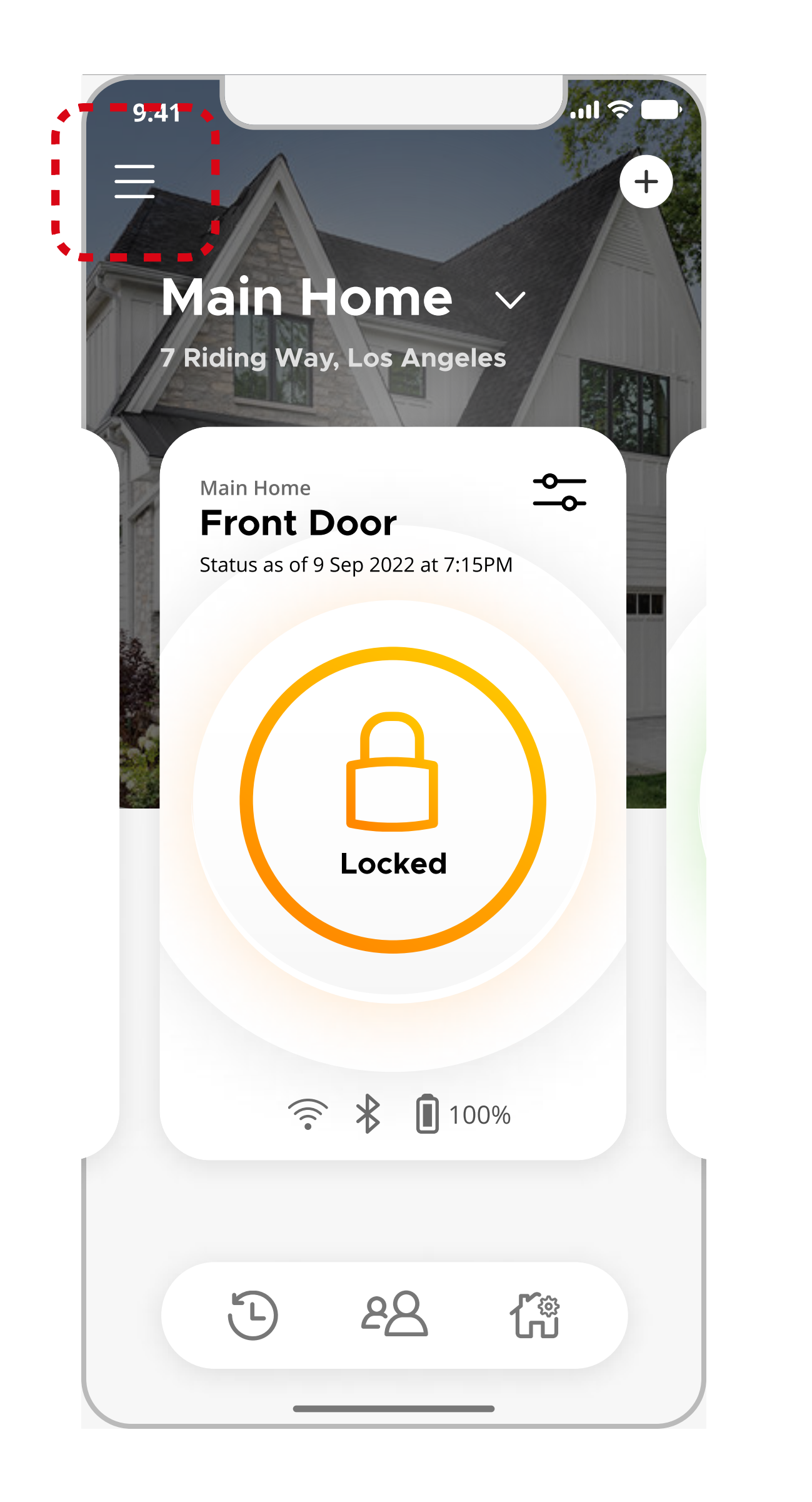

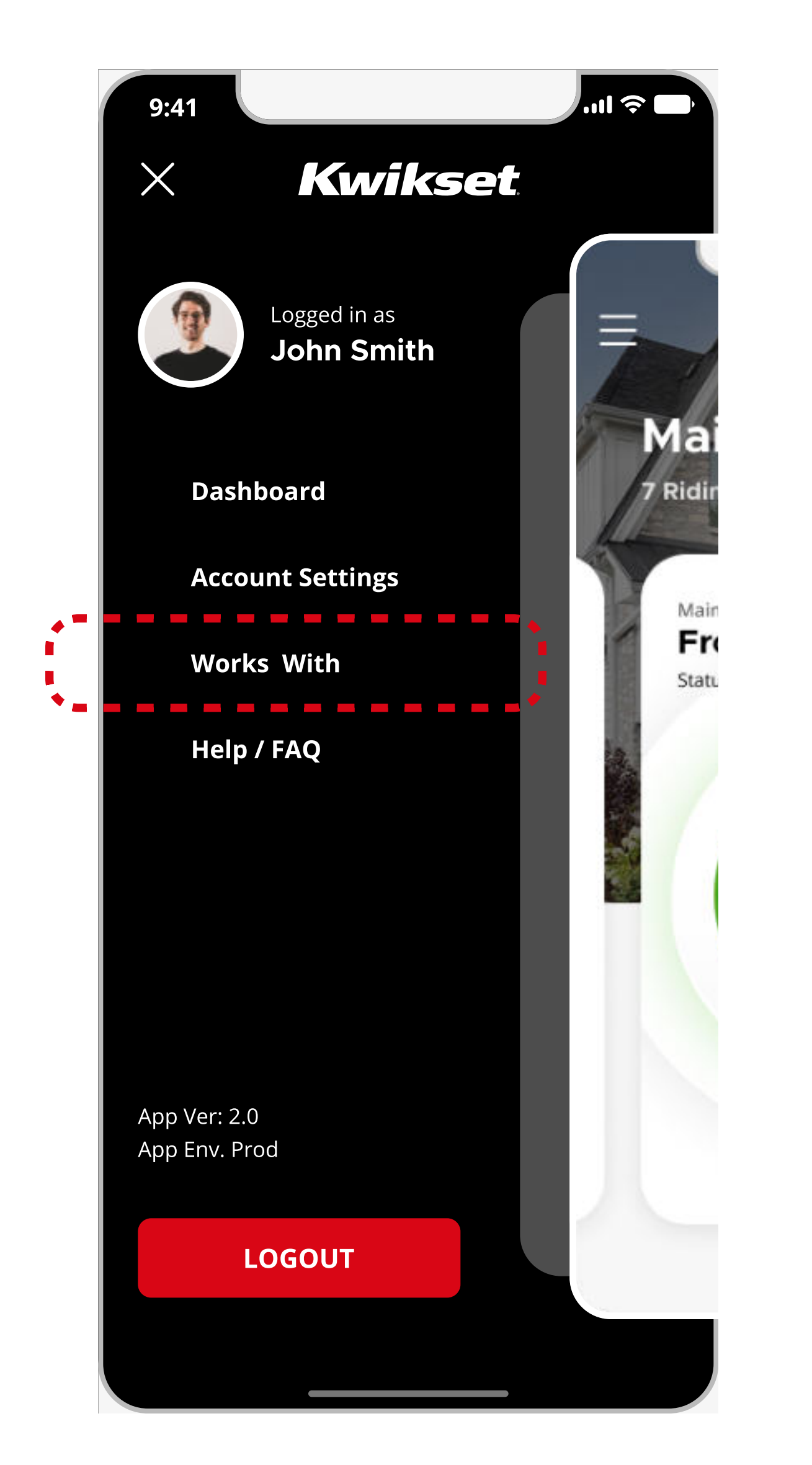

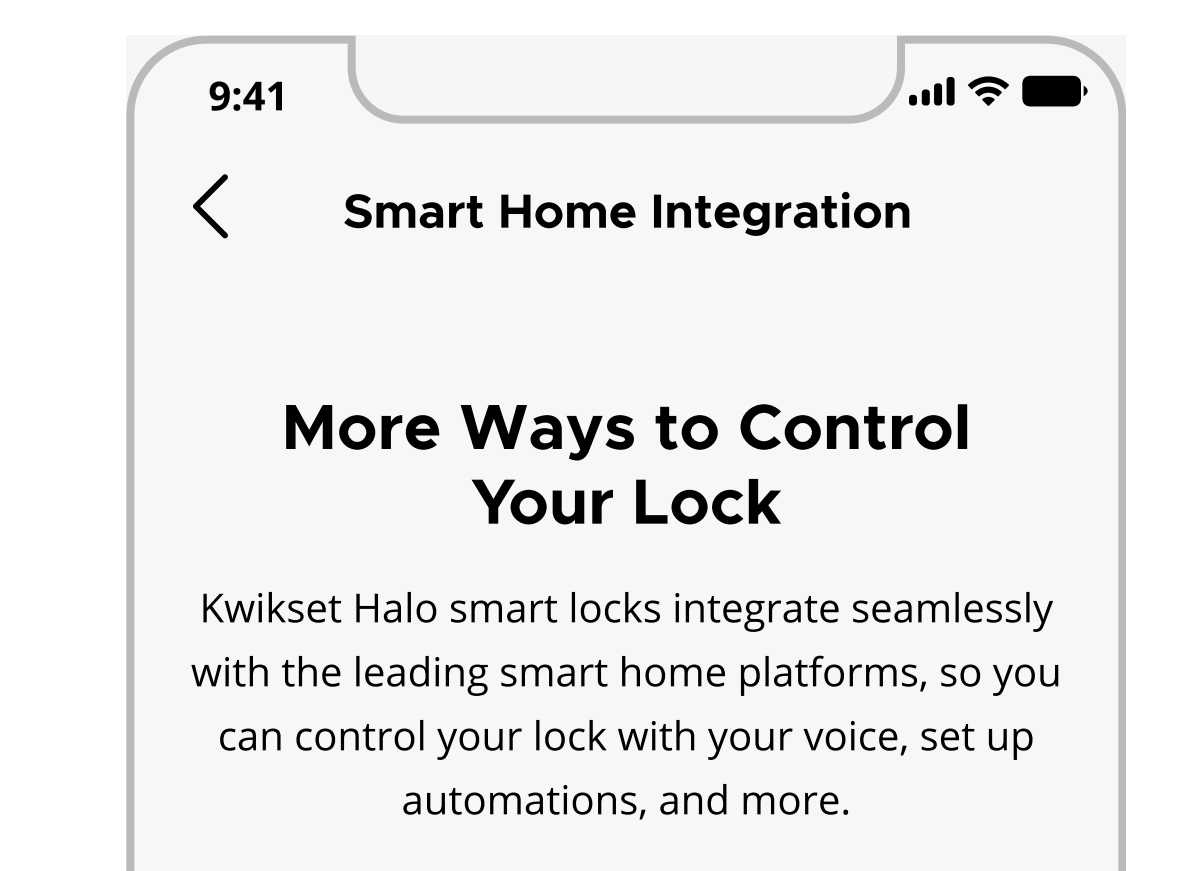

| 0 | <b>Amazon Alexa</b><br>Ask Alexa to unlock your doors<br>using your voice     | $\bigcirc$ |  |
|---|-------------------------------------------------------------------------------|------------|--|
|   | <b>Google Home</b><br>Add Halo to the Alexa app using<br>your Google account. | >          |  |
|   |                                                                               |            |  |
|   |                                                                               |            |  |
|   |                                                                               |            |  |

**Note**: You will see a green check mark after integration is complete.

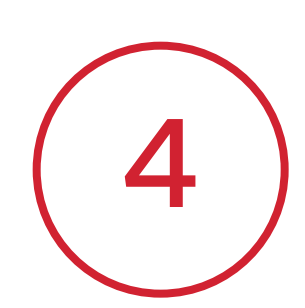

Tap **Open Google Home** to begin the integration process within the Google Home app.

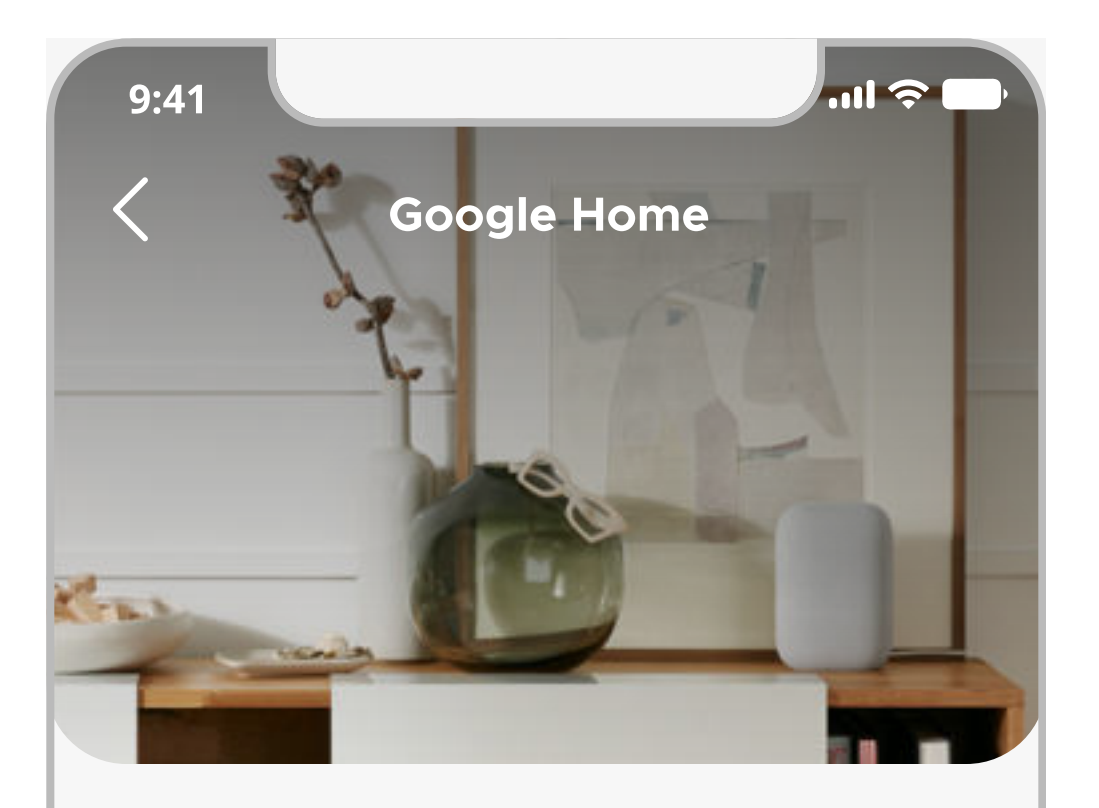

Connect to Google Home

- To enable Google Assistants, please link your Kwikset and Google accounts in your Google Home app.
- Once the accounts are linked, you can unlock by voice by setting a security code (PIN) under each lock's settings.
- Use your voice to lock and unlock your door and control via the Google Home app. Note: You will be asked to provide a pin code when using your voice to unlock the door.

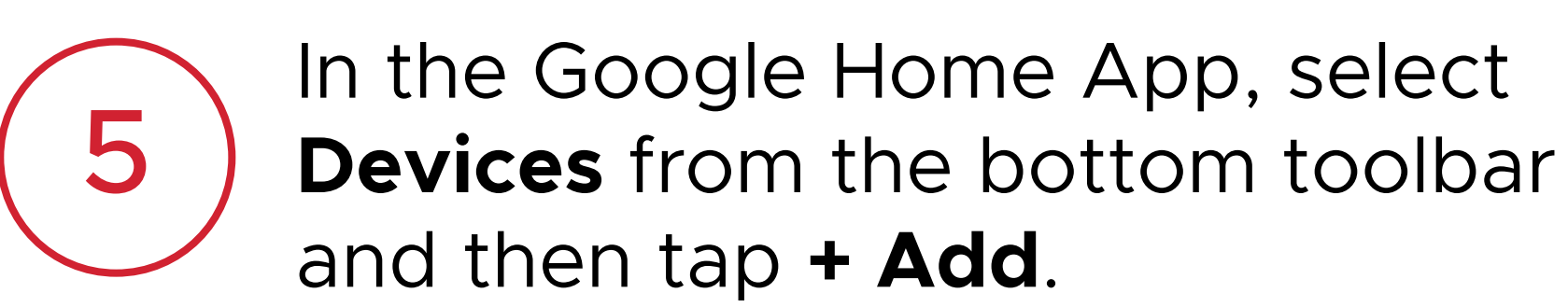

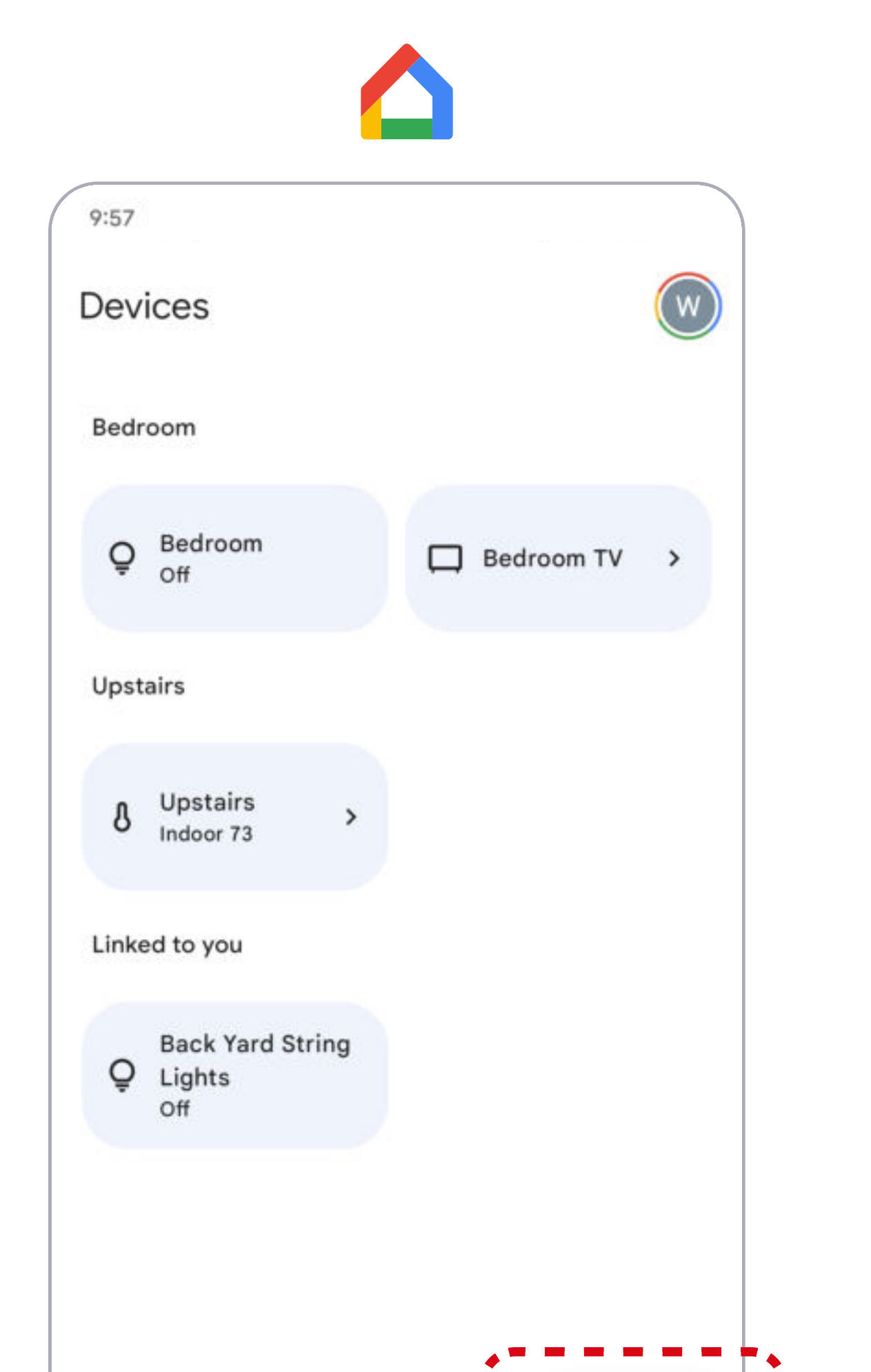

6

Select **Works With Google** from the list of set up options.

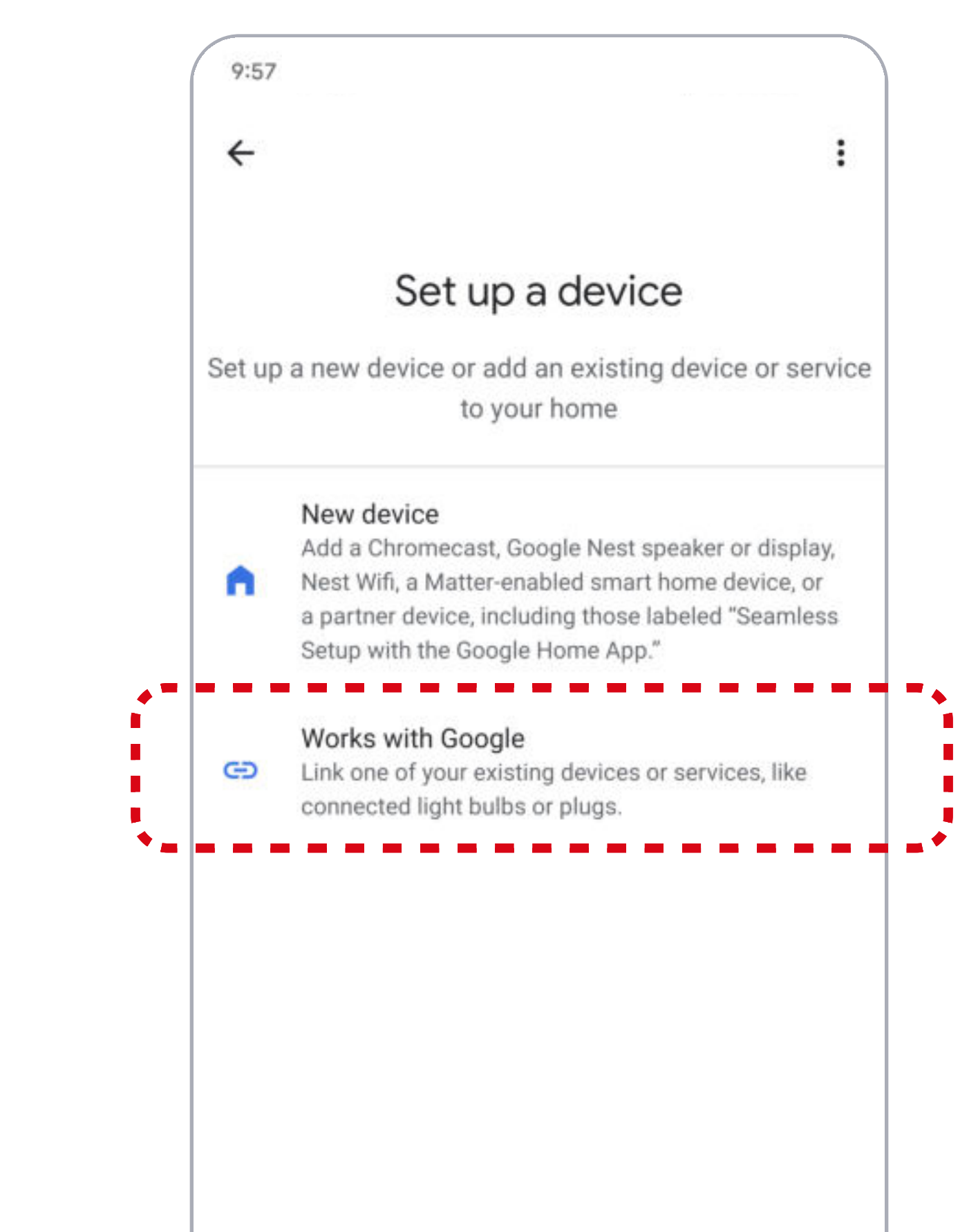

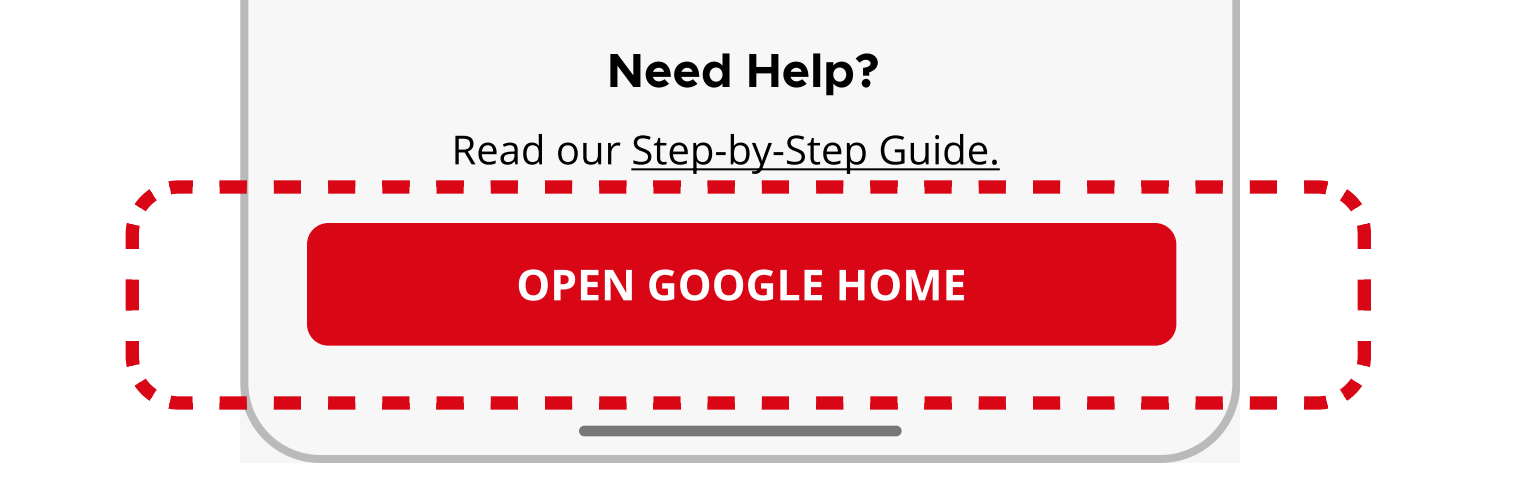

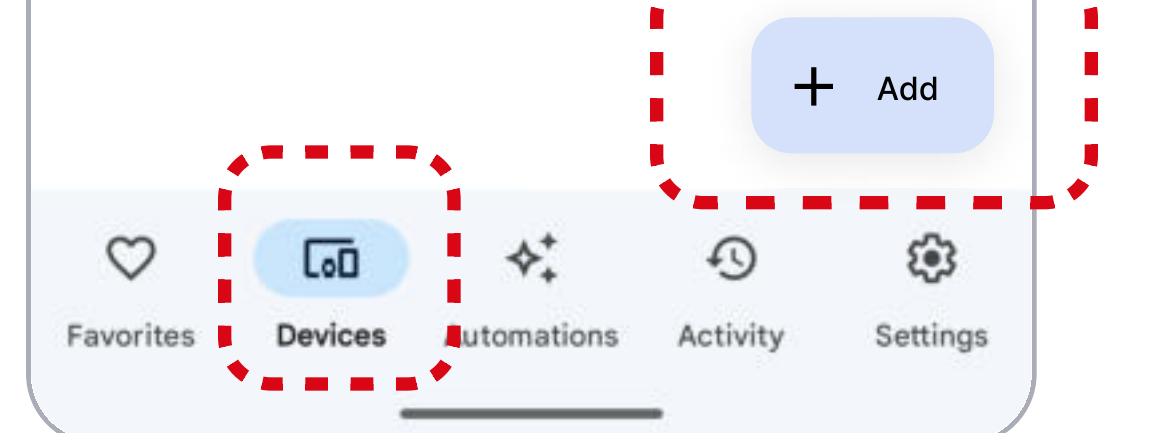

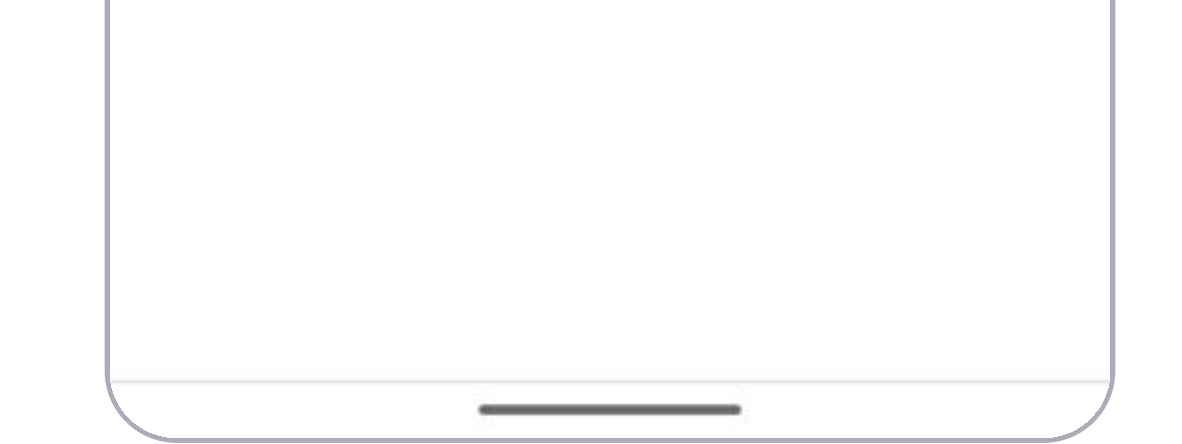

Continue to the next page for additional steps

### Google Home Integration (2 of 4)

# Kuikset.

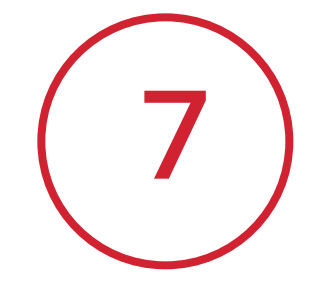

Search **Kwikset** at the top of the screen and select Kwikset Smart Home from the list.

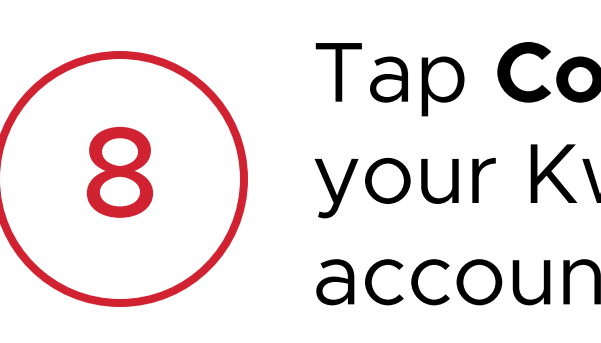

Tap **Continue** to begin linking your Kwikset and Google Home accounts.

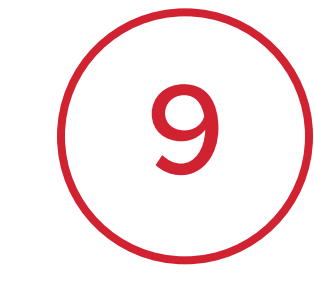

Enter the username and password for your Kwikset account, then tap **Sign In** to complete account linking.

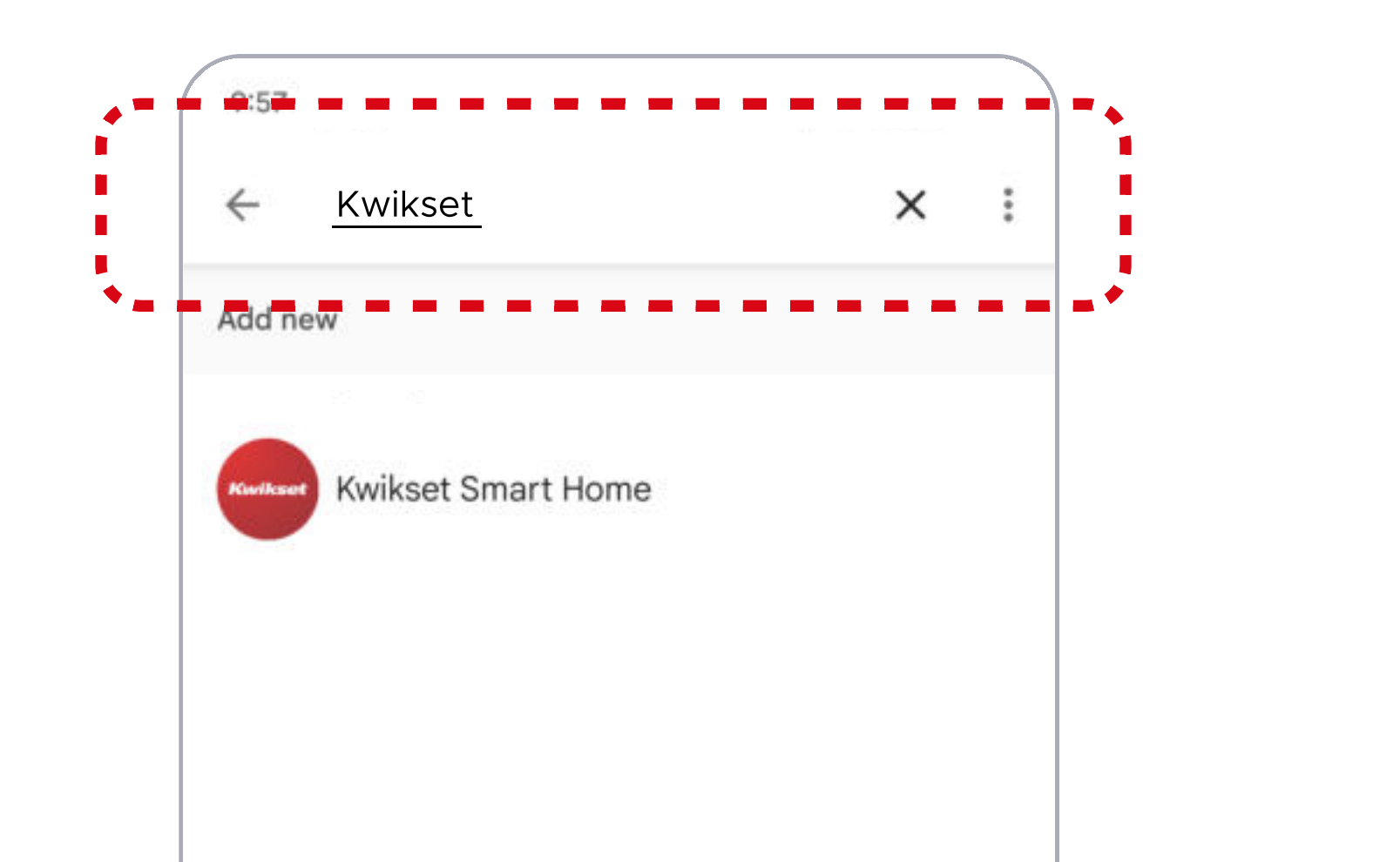

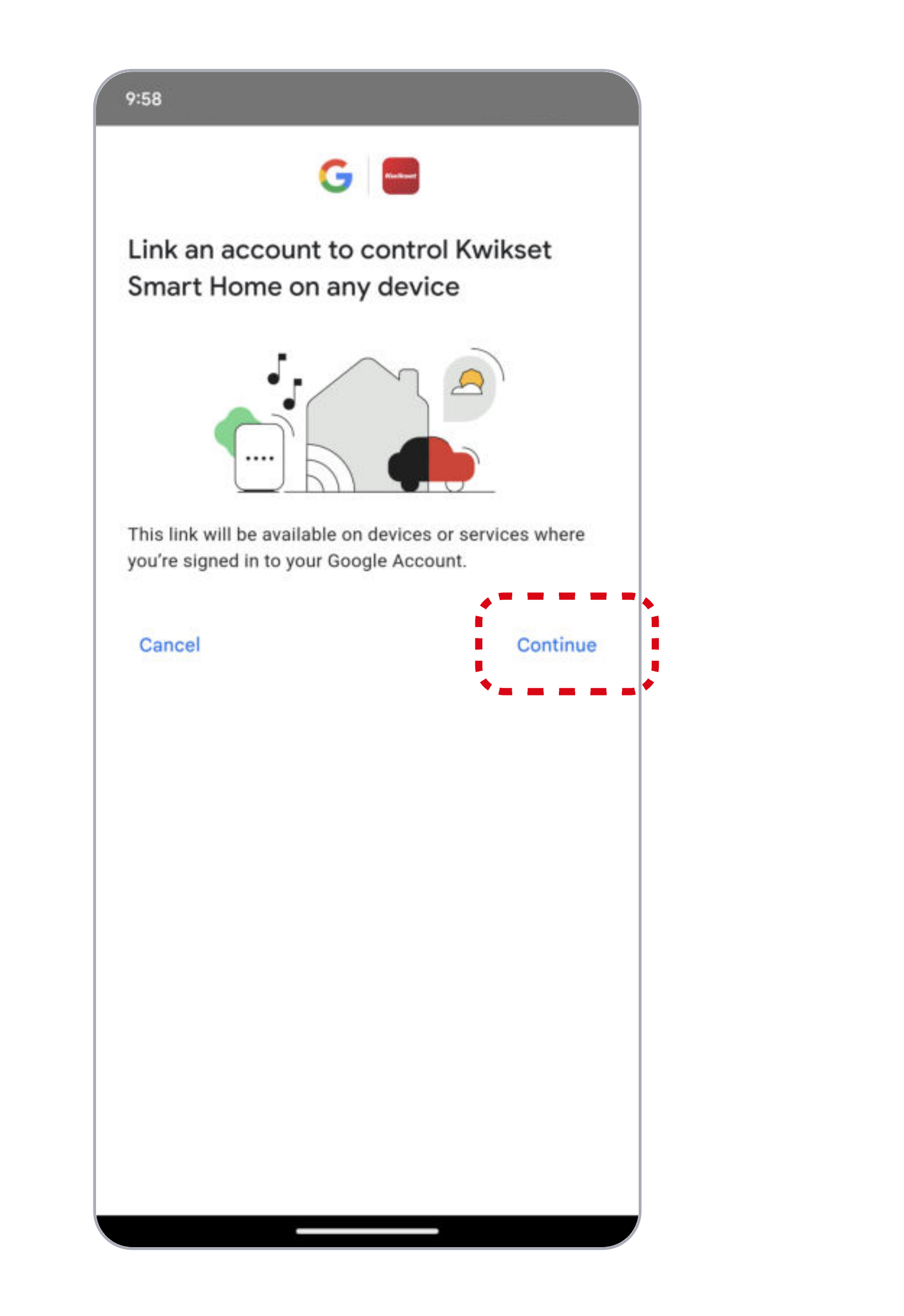

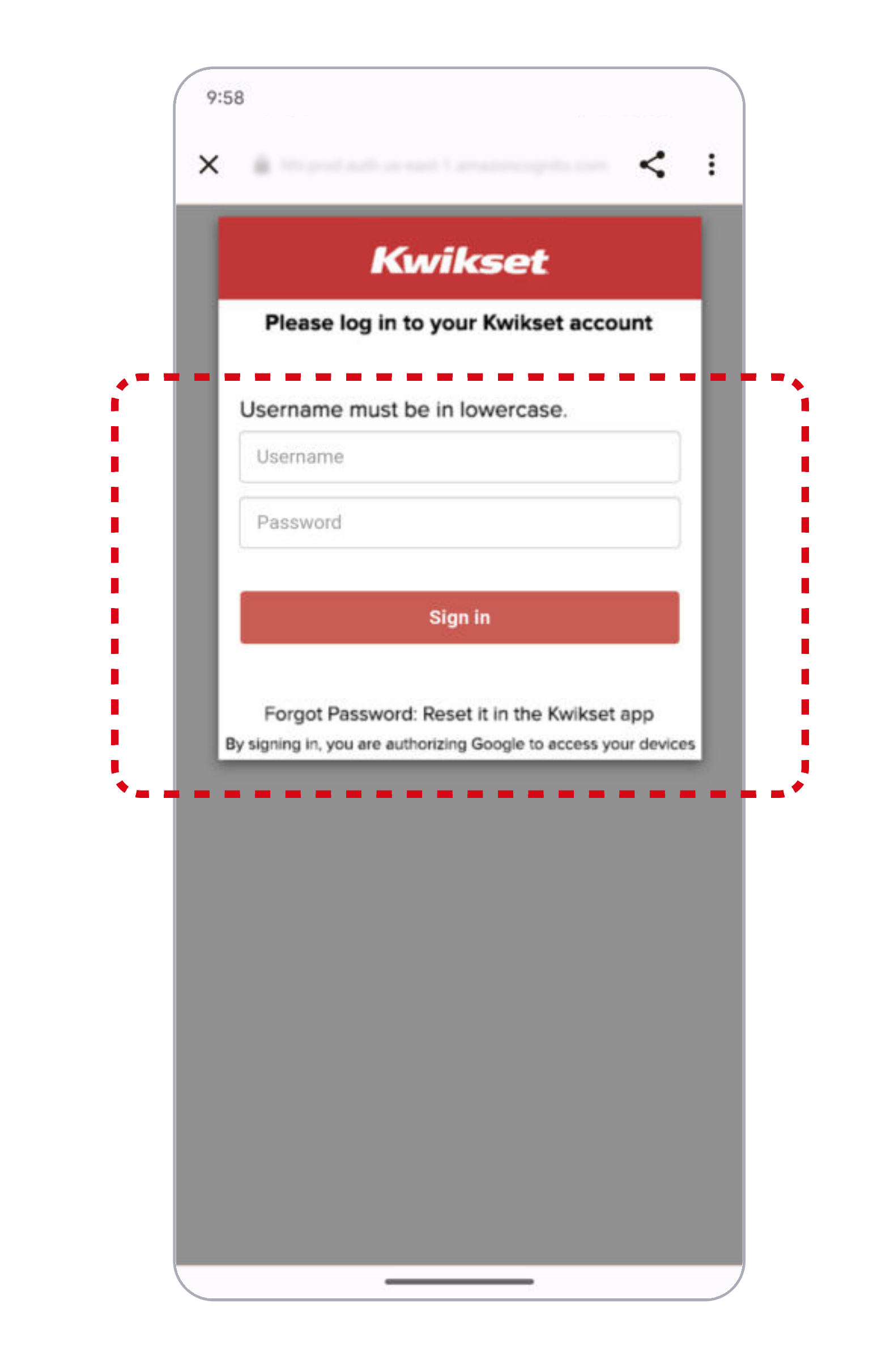

| >                |                  |                  |         | Kwikset |     |                |                  | Ŷ                        |
|------------------|------------------|------------------|---------|---------|-----|----------------|------------------|--------------------------|
| q <sup>1</sup> v | v <sup>2</sup> e | e <sup>³</sup> r | 4       | t° y    | γůι | <sup>7</sup> ل | i <sup>®</sup> c | p° p°                    |
| а                | s                | d                | f       | g       | h   | j              | k                | 1                        |
| $\Diamond$       | z                | x                | с       | v       | b   | n              | m                | $\langle \times \rangle$ |
| ?123             | ©<br>,           | ⊕                | English |         |     |                |                  | ٩                        |

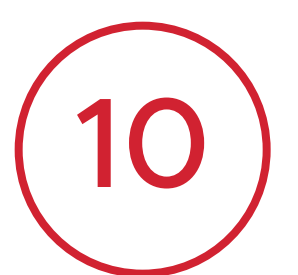

Select your lock and tap **Add To A Room** to begin set up.

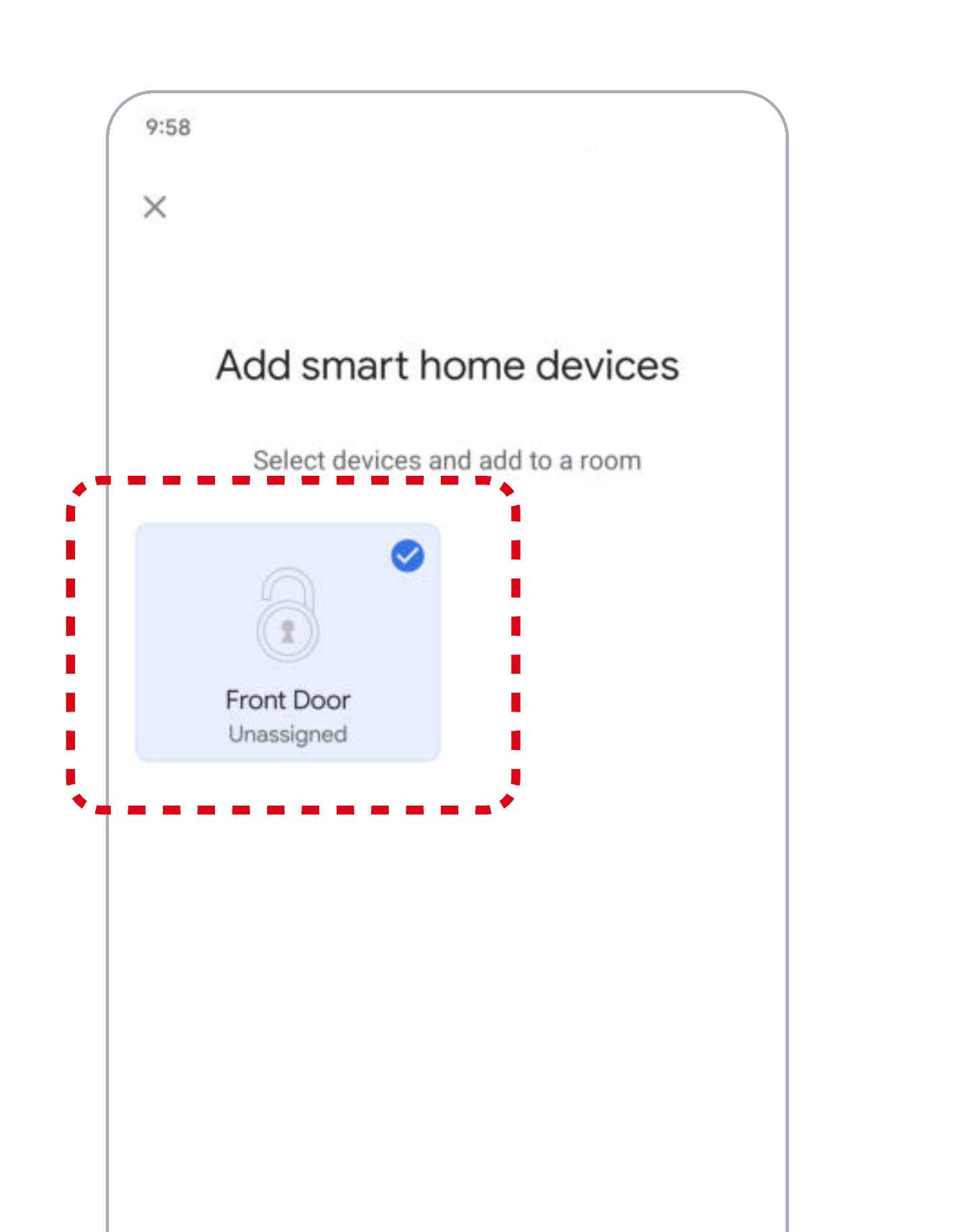

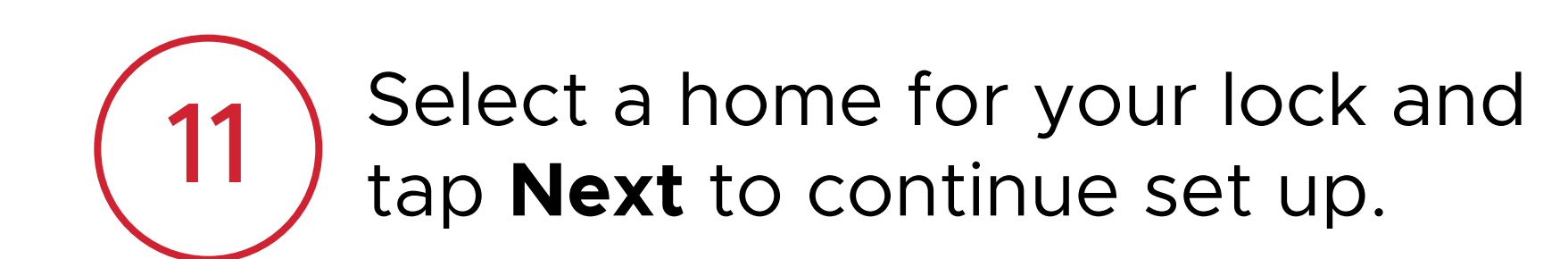

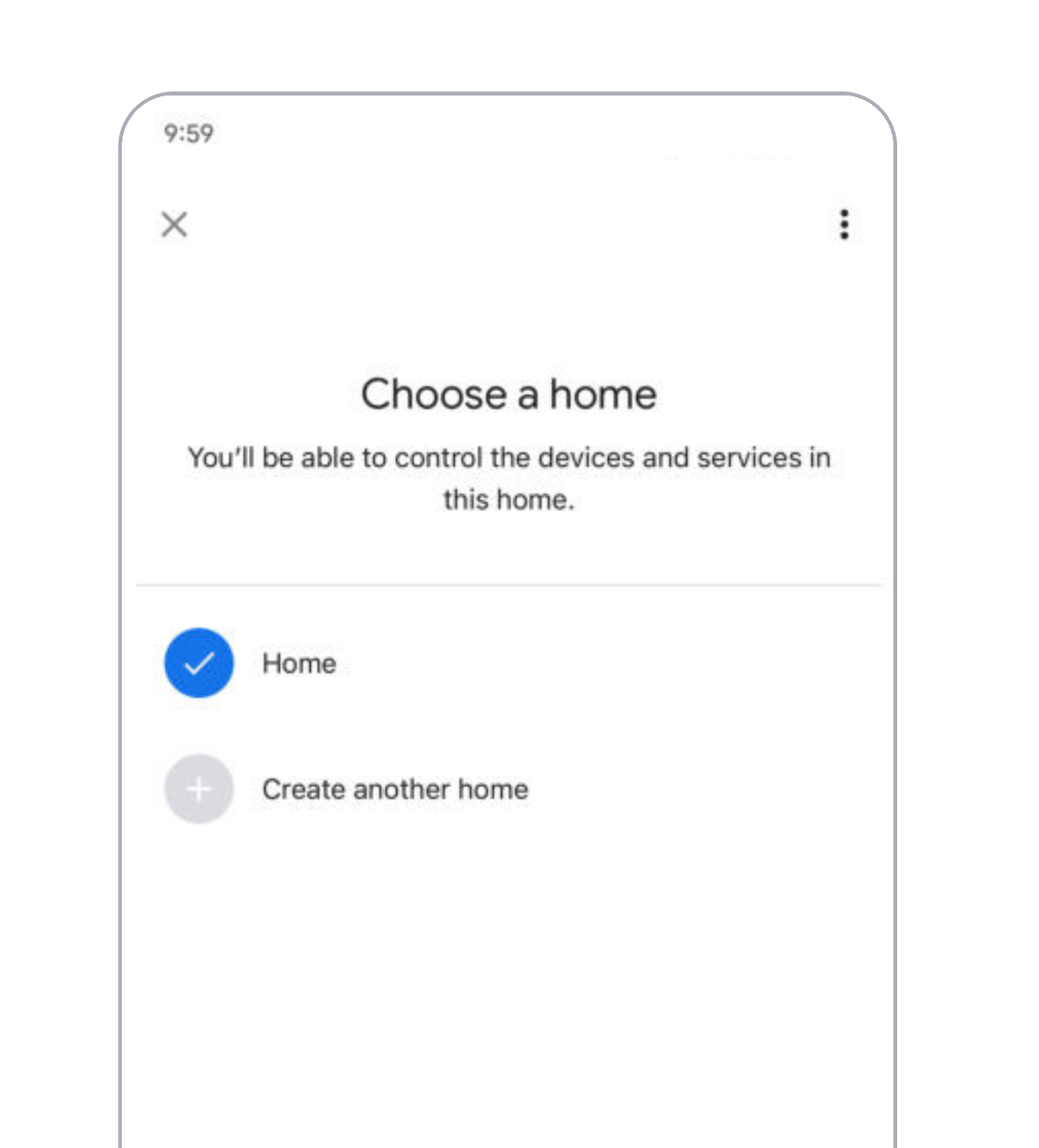

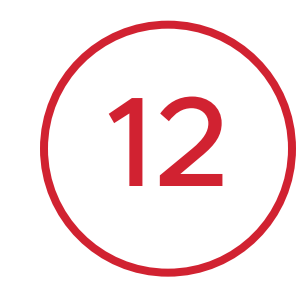

Select the room where your lock is located, then tap **Next** to complete set up and return to the main

screen.

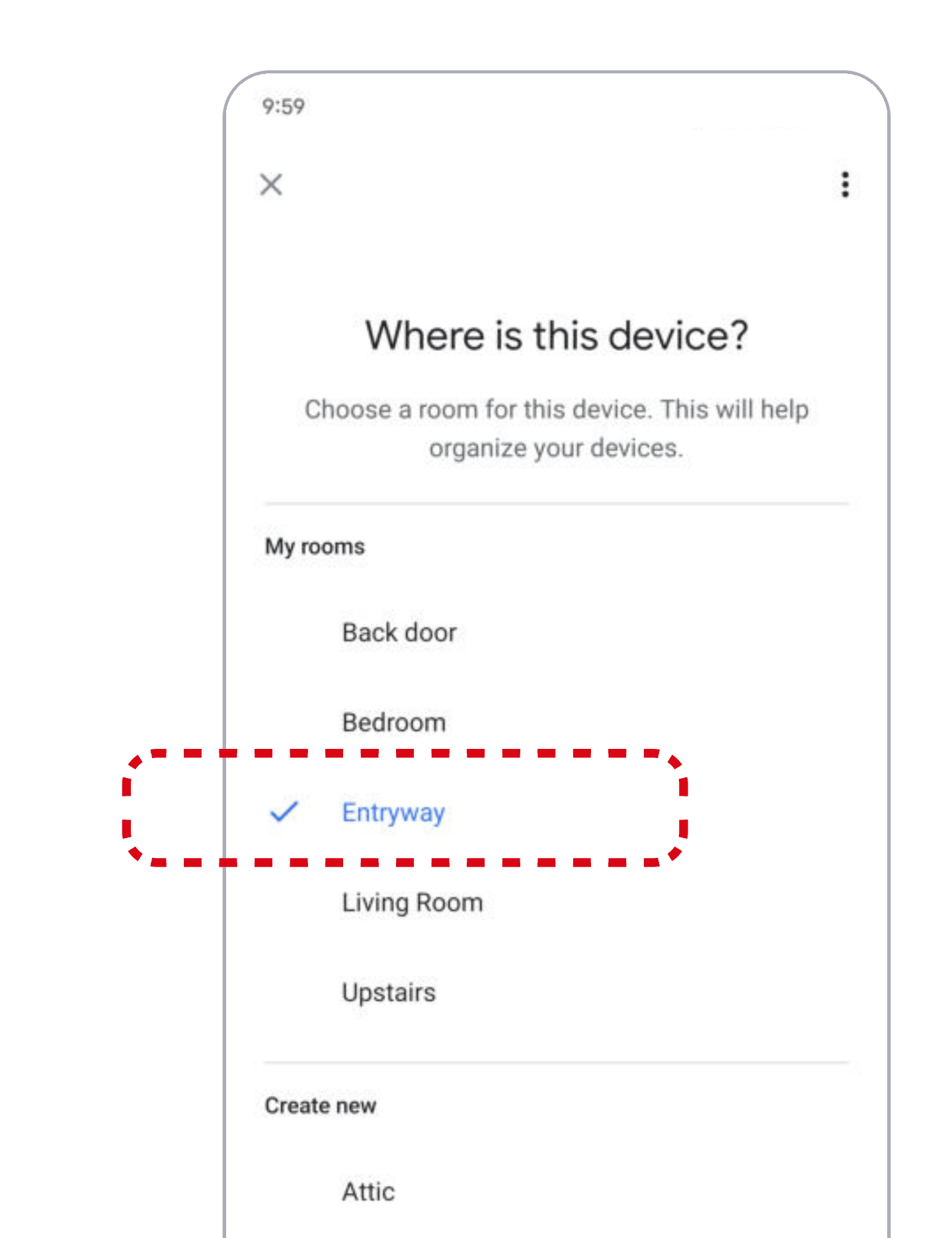

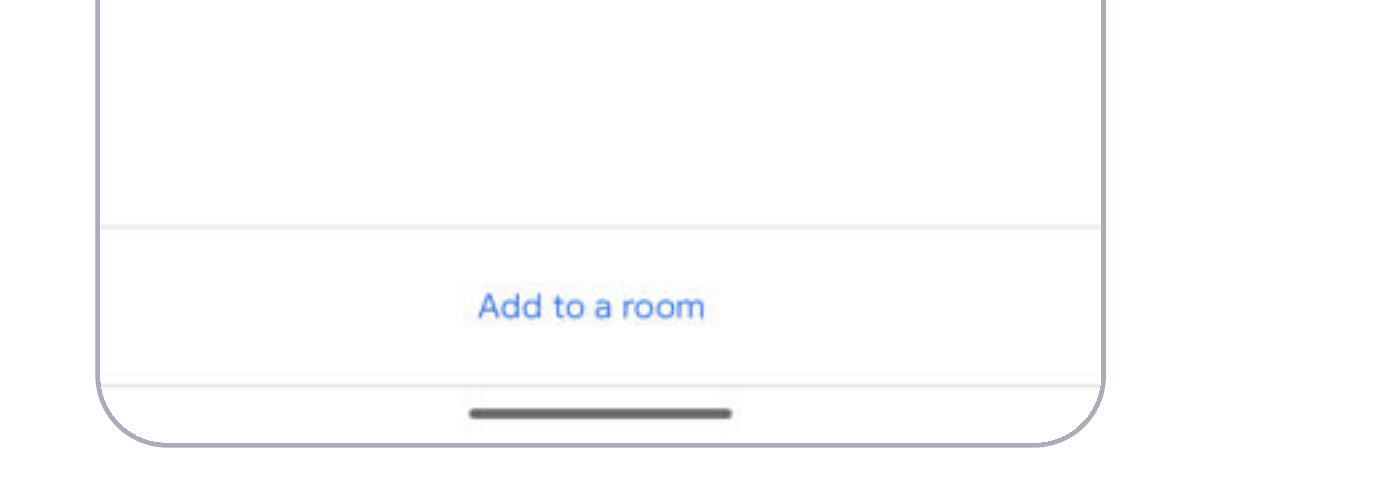

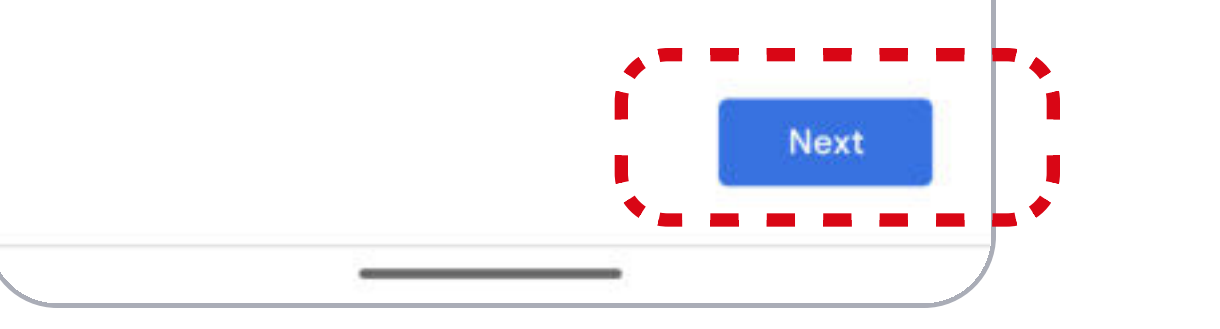

2

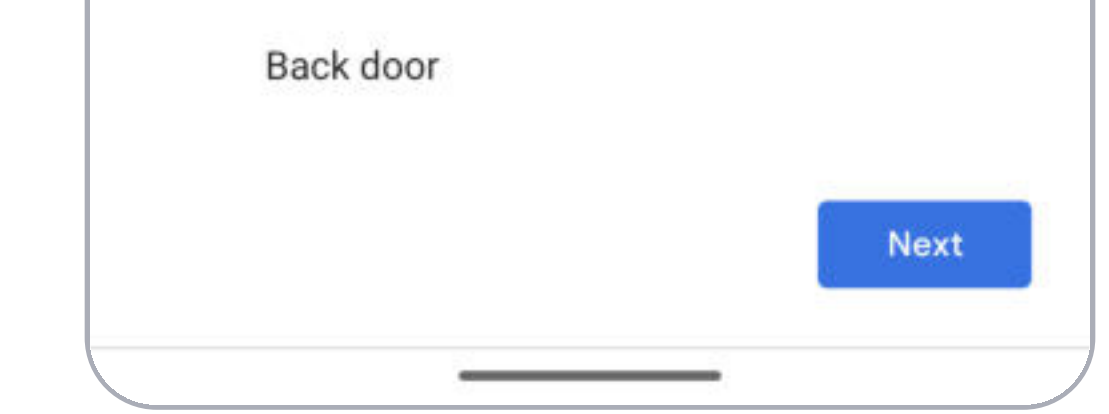

Continue to the next page for additional steps

## Google Home Integration (3 of 4)

# Kuikset.

13

Congratulations! Your lock is now ready to use with Google Home.

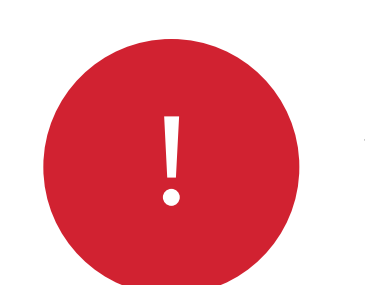

#### **Additional Steps for Voice** Control

14

Tap the  $\stackrel{\bullet}{\longrightarrow}$  icon to access the Lock Settings menu.

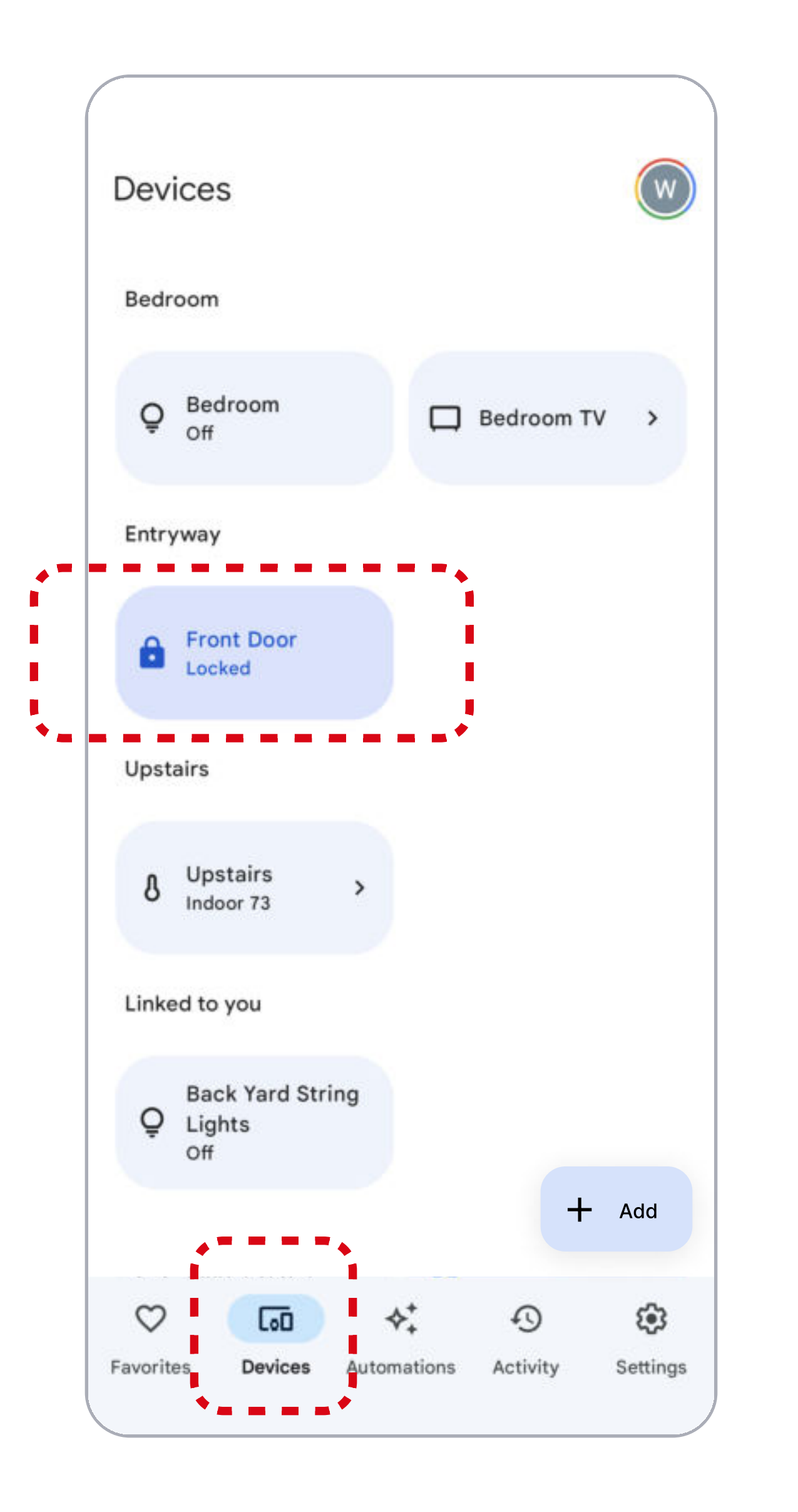

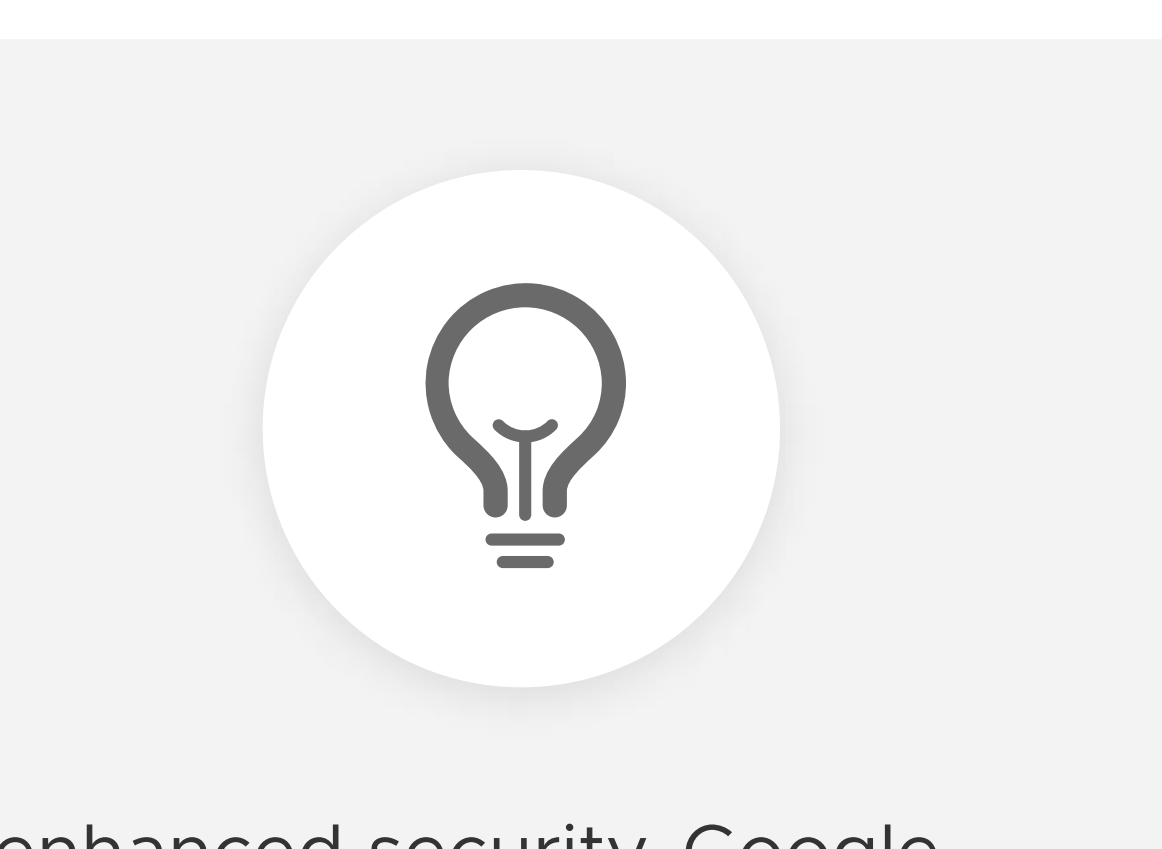

For enhanced security, Google

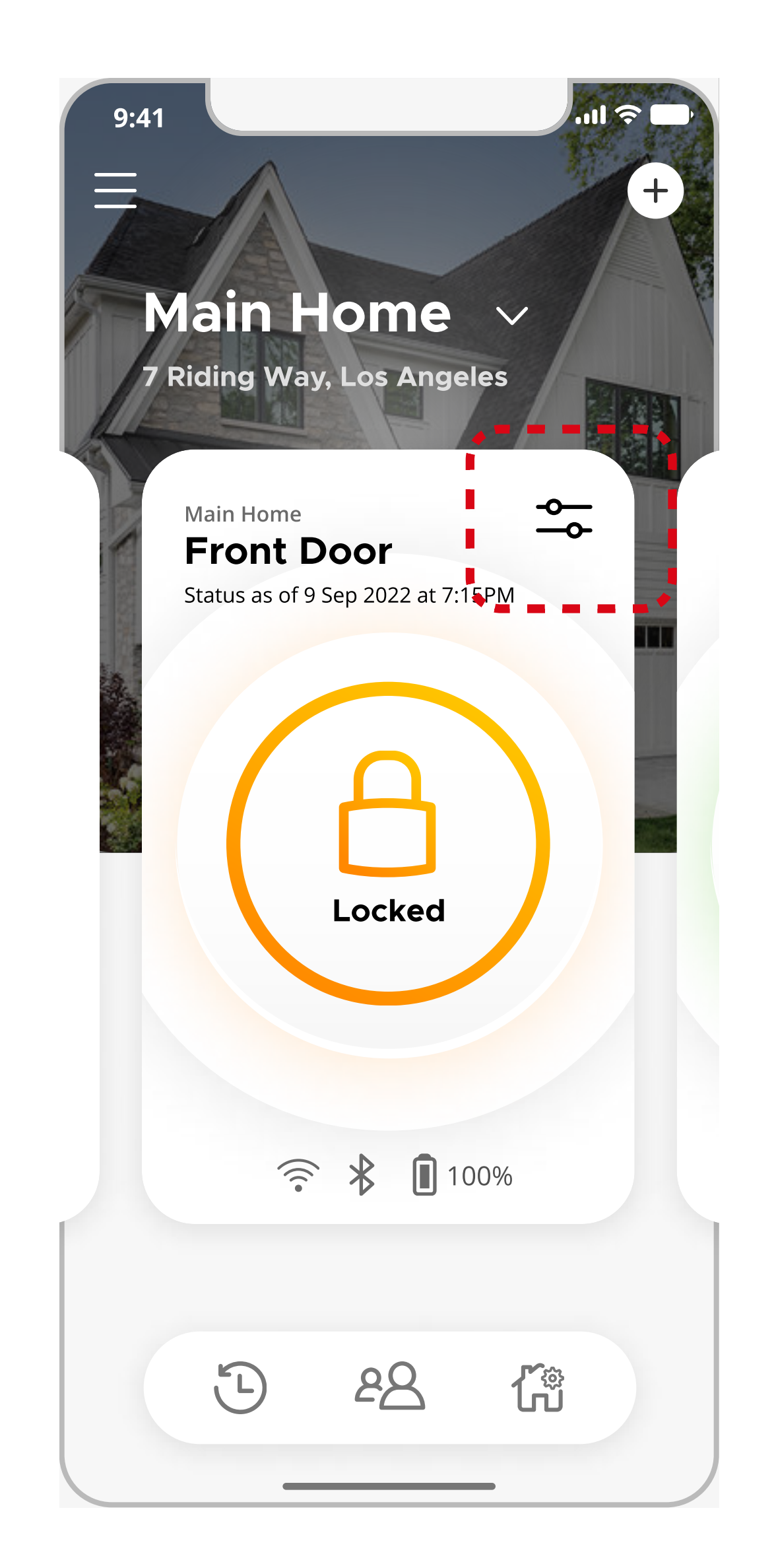

Assistant will ask for security code (PIN) anytime a voice command is given to unlock the door.

**Note:** You will need to individually set up a security code for each lock in a home.

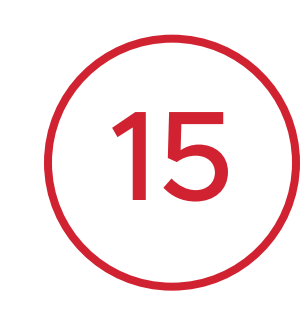

Tap Unlock With Google Assistant to view voice control settings.

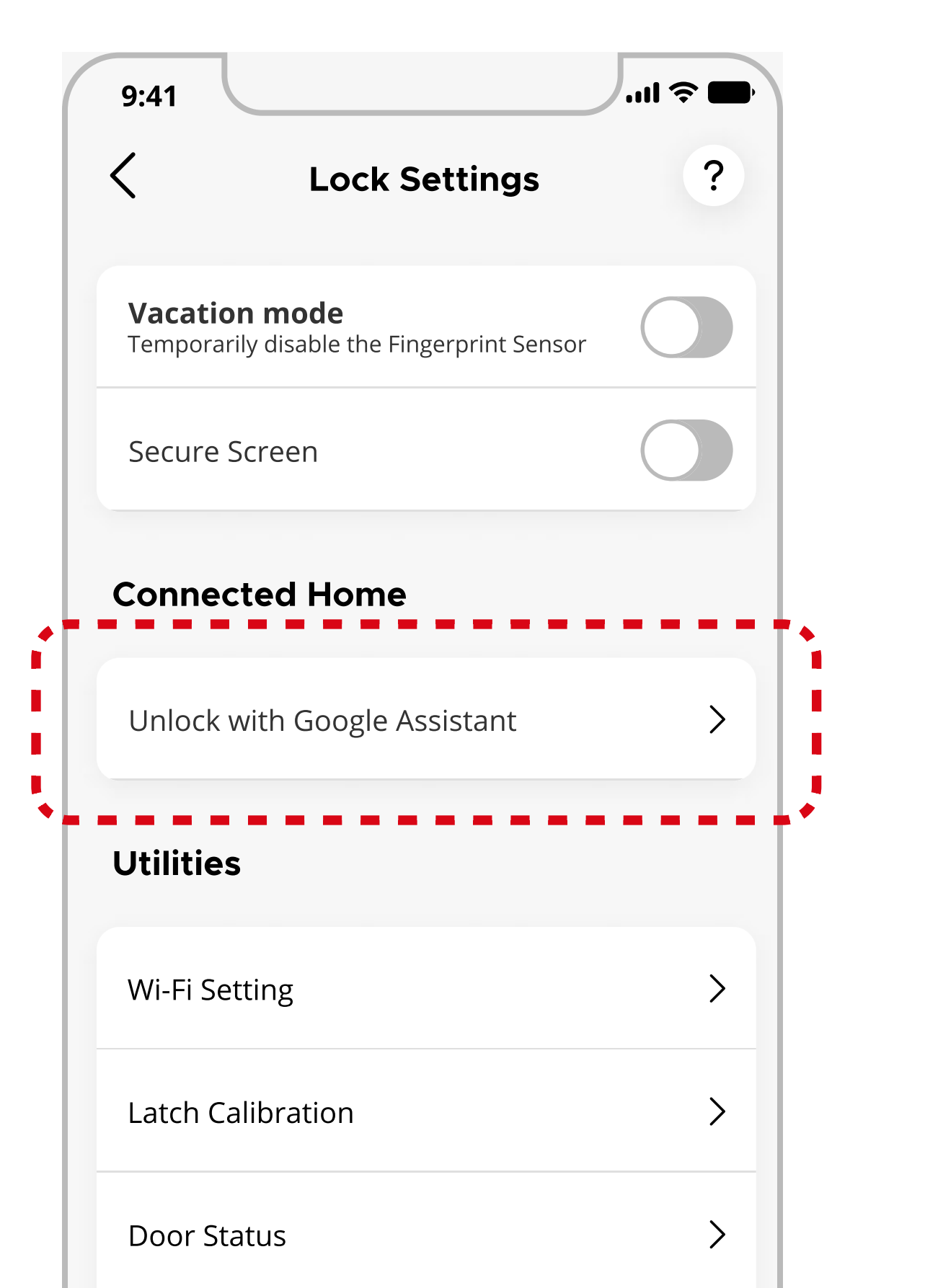

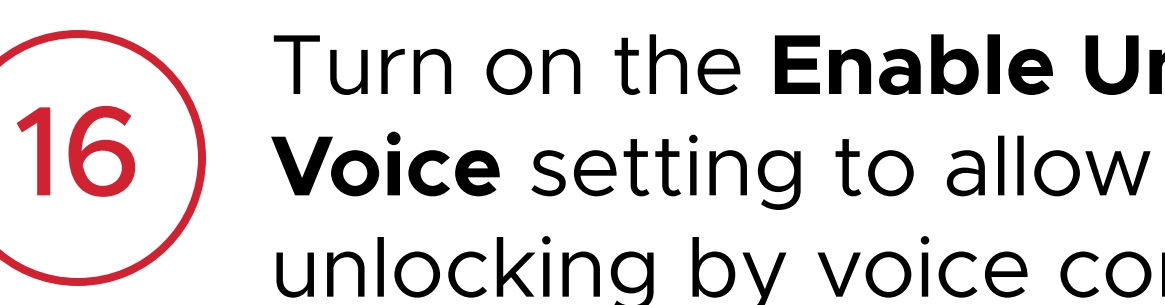

Turn on the **Enable Unlock by** Voice setting to allow for unlocking by voice command.

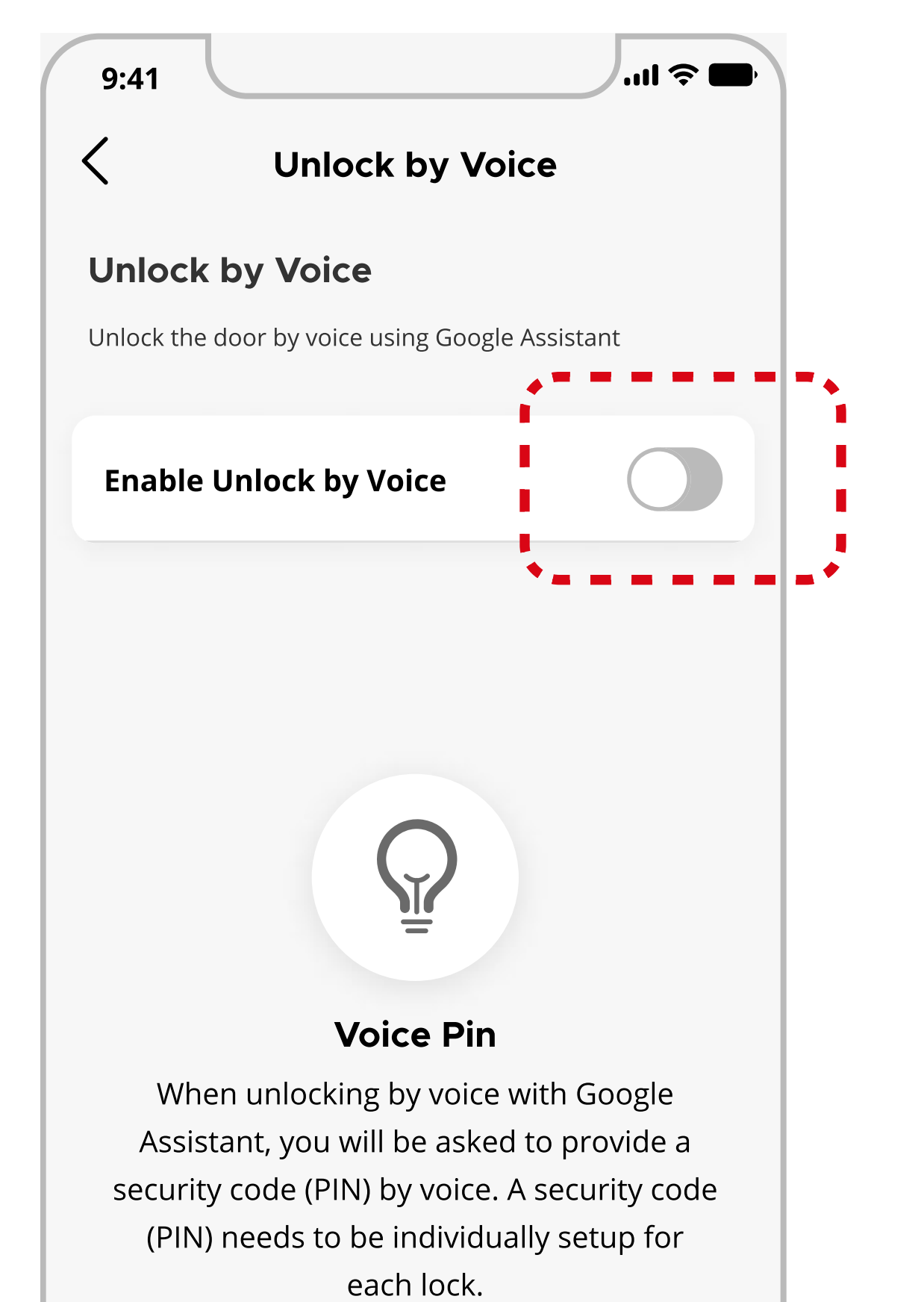

17

Enter the Security Code (PIN) you would like to use with Google Assistant.

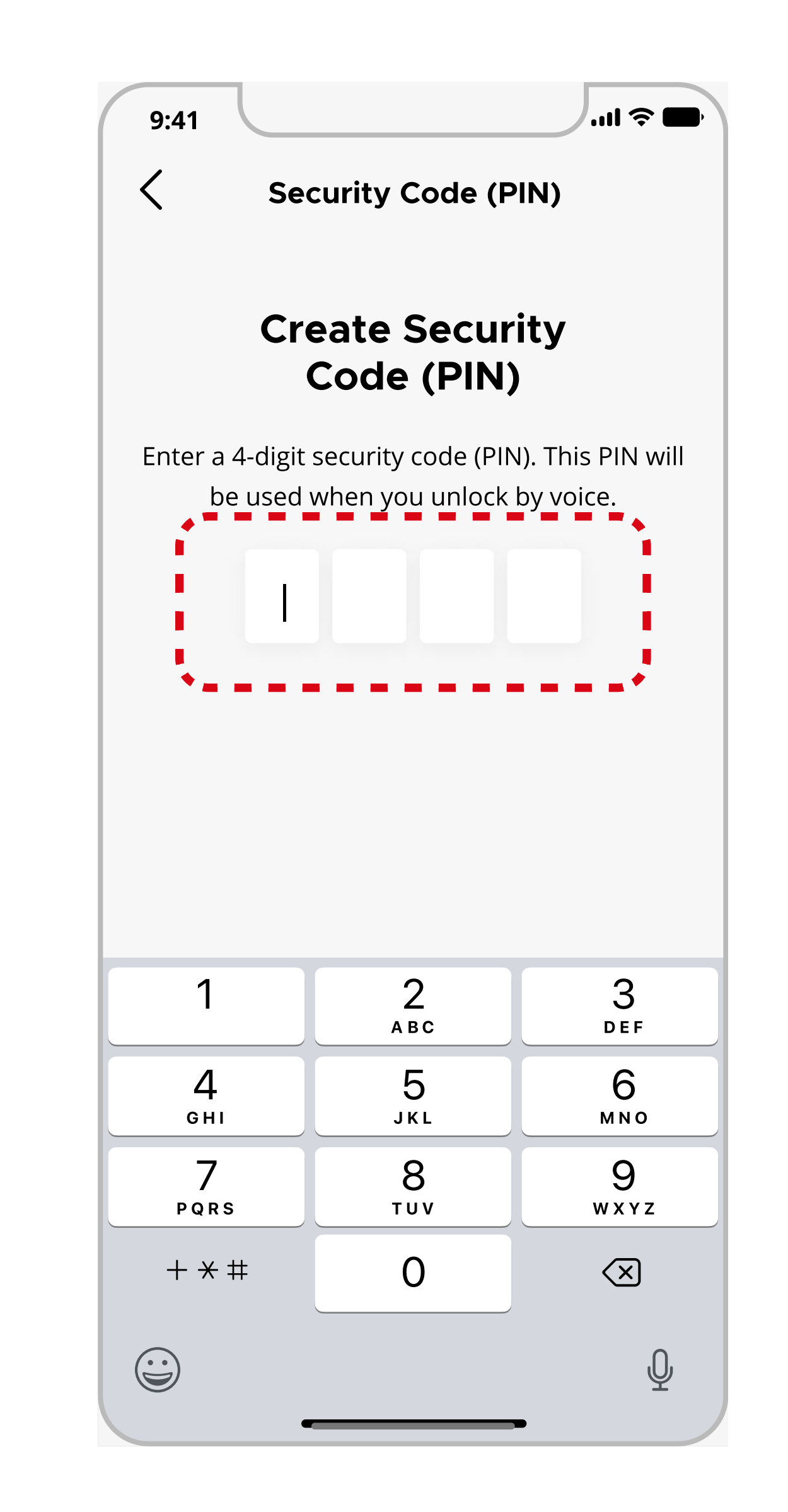

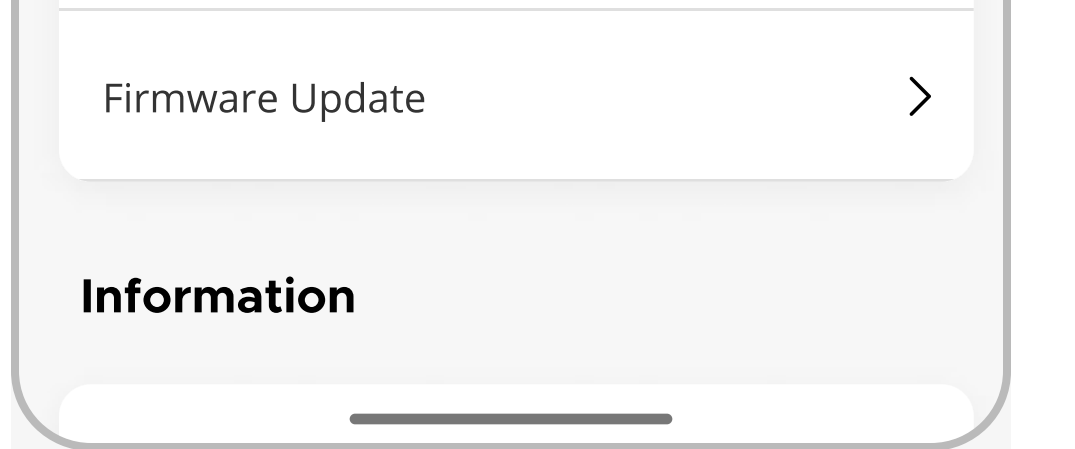

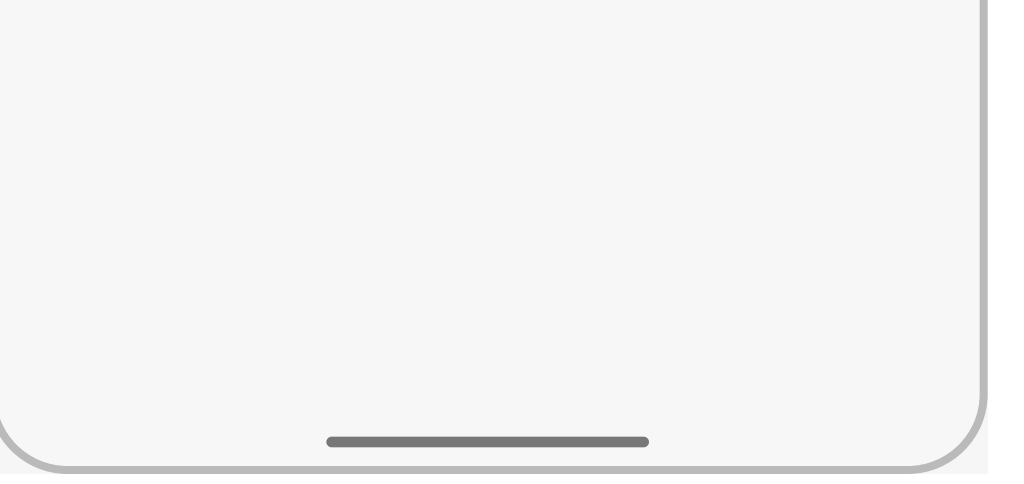

Continue to the next page for additional steps

3

## Google Home Integration (3 of 4)

# Kuikset.

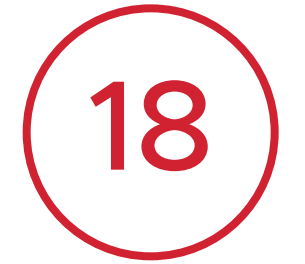

Re-enter the code to complete set up.

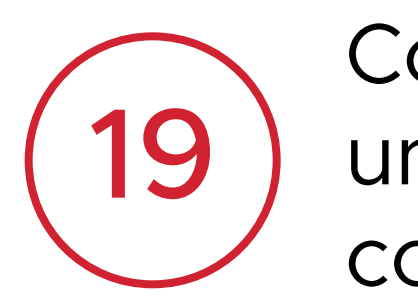

Congratulations! You can now unlock your door using a voice command with Google Assistant.

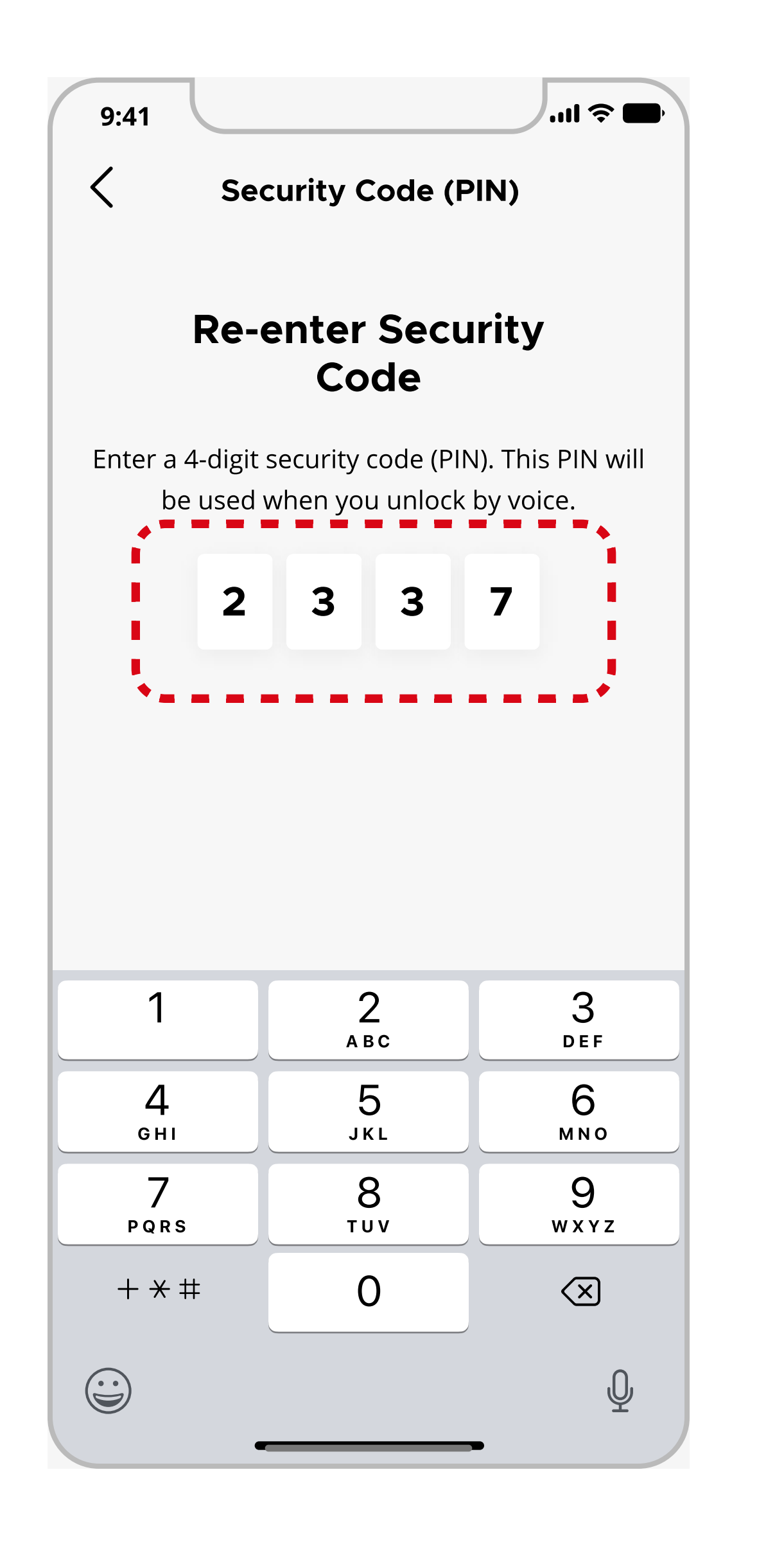

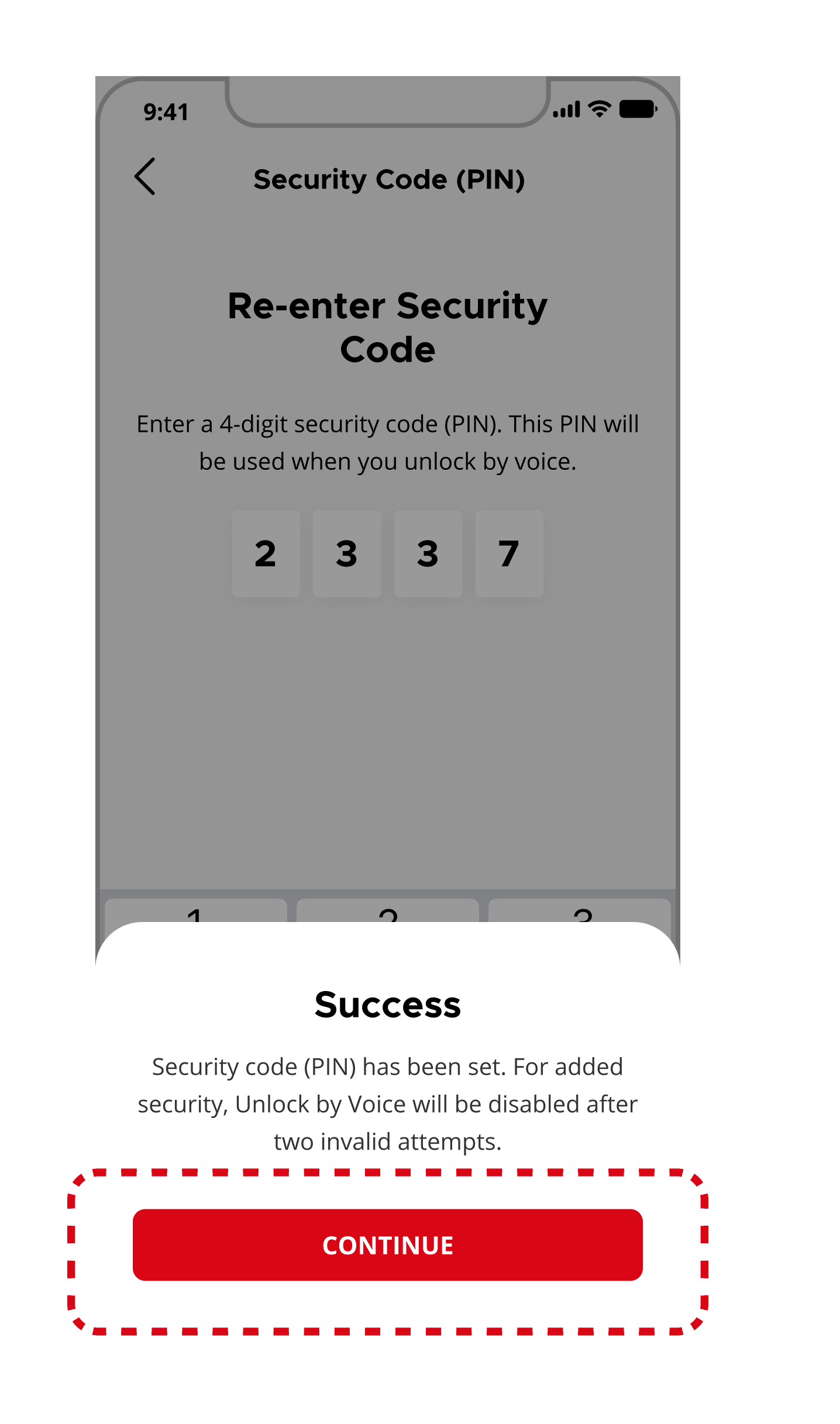

**Note**: PIN will be reset every time you re-enable the function.

#### 4